# Проект: Създаване на Локална Мрежа в Компютърен Кабинет

#### Ученик: Иван Иванов

Клас: 11 Б

Предмет: Компютърни мрежи

Дата: 07.11.2024 г.

### 1. Цел на проекта

Целта на този проект е да създам локална мрежа (LAN) за компютърен кабинет в училище. Кабинетът ще има 12 компютъра, които ще се използват за учебни цели. Мрежата трябва да осигури достъп до интернет и споделени ресурси, като мрежов принтер и централен сървър за съхранение на учебни материали. Ще приложа основни мерки за сигурност и ще опиша как ще се осъществи връзката между устройствата.

### 2. Обхват на проекта

Мрежата ще бъде проектирана за компютърен кабинет в училище с 12 компютъра, мрежов принтер и централен сървър. Проектът включва:

- Създаване на мрежова топология за връзка между устройствата.
- Избор на подходящи мрежови компоненти.
- Разпределение на IP адреси.
- Основни мерки за защита на мрежата и контрол на достъпа.

### 3. Стъпки за изпълнение на проекта

### 3.1. Проучване на нуждите на мрежата

Първо, определих устройствата, които трябва да се свържат в мрежата на компютърния кабинет:

- Компютри (12 бр.) за учебни занятия и достъп до интернет.
- Мрежов принтер (1 бр.) за разпечатване на задания и материали.

- Сървър (1 бр.) за съхранение на файлове, до които всички ученици и учители да имат достъп.
- Рутер и Превключвател (Switch) за свързване на всички устройства в единна мрежа и осигуряване на достъп до интернет.

### 3.2. Избор на мрежово оборудване

За мрежата в компютърния кабинет избрах следните устройства:

- Рутер: Свързва локалната мрежа с интернет и осигурява мрежови услуги.
- **Превключвател (Switch):** Осигурява връзката между компютрите и останалите устройства в кабинета.
- Кабели: Ethernet кабели от тип САТ6 за по-добра производителност и стабилност.

#### 3.3. Създаване на мрежова топология

Избрах звездообразна топология за тази мрежа, защото тя е лесна за управление и добавяне на нови устройства при нужда.

- Централно устройство: Превключвател (Switch), към който са свързани всички компютри, принтерът и сървърът.
- Свързаност с интернет: Превключвателят е свързан с рутера, който осигурява интернет достъп за всички устройства в кабинета.

Диаграмата по-долу (може да се начертае в Microsoft Visio или Draw.io) показва връзките между устройствата:

| Устройство             | Връзка към    |
|------------------------|---------------|
| Компютри (12)          | Превключвател |
| Мрежов принтер         | Превключвател |
| Сървър                 | Превключвател |
| Превключвател (Switch) | Рутер         |
| Рутер                  | Интернет      |

### 3.4. Разпределение на ІР адреси

Разпределих IP адресите по следния начин, като използвах частния IP диапазон 192.168.1.0/24.

| Устройство    | <b>IP</b> Адрес |
|---------------|-----------------|
| Рутер         | 192.168.1.1     |
| Превключвател | 192.168.1.2     |
| Сървър        | 192.168.1.10    |
| Компютър 1    | 192.168.1.101   |
| Компютър 2    | 192.168.1.102   |
| Компютър 3    | 192.168.1.103   |

| Устройство     | <b>IP</b> Адрес |
|----------------|-----------------|
| Компютър 4     | 192.168.1.104   |
| Компютър 5     | 192.168.1.105   |
| Компютър 6     | 192.168.1.106   |
| Компютър 7     | 192.168.1.107   |
| Компютър 8     | 192.168.1.108   |
| Компютър 9     | 192.168.1.109   |
| Компютър 10    | 192.168.1.110   |
| Компютър 11    | 192.168.1.111   |
| Компютър 12    | 192.168.1.112   |
| Мрежов принтер | 192.168.1.50    |

### 3.5. Основни настройки за сигурност

- 1. Парола за рутера: Настроих силна парола за администратора на рутера, за да огранича достъпа до мрежовите настройки.
- 2. Контрол на достъпа чрез МАС адреси: Ограничих достъпа до мрежата само за разрешените устройства, като въведох МАС адресите им в списък.
- 3. **Wi-Fi сигурност:** В случай, че кабинетът има Wi-Fi точка за достъп, настроих сигурност чрез WPA2 за защита на мрежата от неоторизиран достъп.

### 3.6. Тестване на мрежата

За да се уверя, че мрежата работи правилно, направих следните тестове:

- Пинг тестове: Изпълних командата ping от всеки компютър към рутера, сървъра и други компютри, за да проверя връзката между тях.
- Проверка на интернет достъп: Убедих се, че всички компютри имат достъп до интернет чрез рутера.
- Тест на мрежовия принтер: Изпратих тестова страница от всеки компютър до принтера, за да проверя дали връзката работи правилно.

# 4. Резултати и заключения

След завършване на проекта, всички устройства бяха свързани успешно, а достъпът до интернет и мрежовите ресурси беше проверен. Мрежата функционира стабилно, като осигурява достъп до сървъра и принтера за всички работни станции. Настроените мерки за сигурност предпазват мрежата от неоторизиран достъп.

# 5. Презентация на проекта

По време на презентацията ще представя:

- Схема на мрежовата топология и обяснение защо избрах звездообразна топология.
- Разпределението на IP адресите и ролята на всяко устройство в мрежата.
- Мерките за сигурност, които приложих, и тяхната важност за защитата на мрежата.

# 6. Заключение

Този проект ми помогна да разбера как се проектира и изгражда компютърна мрежа в учебна среда. Научих как да разпределям IP адреси, какво е значението на мрежовите компоненти и как да осигуря защита на мрежата. Това знание е основа за по-нататъшно изучаване на компютърните мрежи и тяхната сигурност.

### Приложения

- **Приложение 1:** Графична схема на мрежовата топология (може да бъде начертана в Draw.io).
- Приложение 2: Протокол от пинг тестовете и екранни снимки на резултатите от тестовете.

### Критерии за оценяване

| Критерий                      | Точки |
|-------------------------------|-------|
| Качество на документацията    | 20    |
| Прецизност на мрежовата схема | 20    |
| Техническа коректност         | 30    |
| Тестване и диагностика        | 20    |
| Презентация и разбиране на    |       |

# Проект: Създаване на Малка Локална Мрежа

Ученик: [име на ученика]

Клас: [клас на ученика]

Предмет: Компютърни мрежи

Дата: [дата на предаване]

### 1. Цел на проекта

Целта на този проект е да запознае учениците с основните принципи на проектиране и изграждане на компютърни мрежи чрез създаването на малка локална мрежа (LAN). Учениците ще придобият практически умения за планиране на мрежи, избор на подходящо мрежово оборудване, разпределение на IP адреси и осигуряване на базова сигурност на мрежата.

### 2. Обхват на проекта

Учениците ще разработят концепция и симулация за мрежа, която би могла да бъде използвана в малко офис пространство или училищна среда. Проектът ще включва:

- Описание на нуждите на мрежата.
- Избор и подреждане на мрежови компоненти.
- Създаване на схема на мрежовата топология.
- Разпределение на IP адреси.
- Настройка на основни мерки за сигурност.

### 3. Стъпки за изпълнение на проекта

#### 3.1. Проучване на нуждите на мрежата

Първоначално ще се определи броят на устройствата, които ще бъдат включени в мрежата, както и техните специфични нужди. Примерни устройства:

• Компютри (6 бр.) – Работни станции за служителите.

- Принтери (1 бр.) За общо ползване.
- Сървър (1 бр.) Централен сървър за съхранение на файлове и данни.
- Рутер и Превключвател (Switch) За свързване на устройствата в локалната мрежа и осигуряване на достъп до интернет.

### 3.2. Избор на мрежово оборудване

Избраното оборудване за мрежата ще включва:

- Рутер: Основен маршрутизатор, който свързва локалната мрежа с интернет.
- **Превключвател (Switch):** Устройство за разпределение на връзките между компютрите и другите устройства в локалната мрежа.
- Кабели: Ethernet кабели (категория САТ5е или САТ6) за физическо свързване на устройствата.

#### 3.3. Създаване на мрежова топология

Създаването на мрежова топология представлява графично изображение на мрежата, което показва как са свързани отделните устройства.

- Топология: Ще бъде използвана звездообразна топология, при която всички устройства са свързани към централния рутер и превключвател.
- Диаграма: Изгответе диаграма на топологията, използвайки инструмент като Draw.io или Microsoft Visio. В диаграмата отбележете всички връзки и IP адреси на устройствата.

### 3.4. Разпределение на ІР адреси

В тази мрежа ще използваме частни IP адреси от диапазона 192.168.0.0/24. IP адресите ще се разпределят по следния начин:

| Устройство    | <b>ІР Адрес</b> | Забележка               |
|---------------|-----------------|-------------------------|
| Рутер         | 192.168.0.1     | Основен шлюз            |
| Превключвател | 192.168.0.2     | Управляем превключвател |
| Сървър        | 192.168.0.10    | Файлов сървър           |
| Компютър 1    | 192.168.0.101   | Работна станция         |
| Компютър 2    | 192.168.0.102   | Работна станция         |
| Компютър 3    | 192.168.0.103   | Работна станция         |
| Компютър 4    | 192.168.0.104   | Работна станция         |
| Компютър 5    | 192.168.0.105   | Работна станция         |
| Компютър 6    | 192.168.0.106   | Работна станция         |
| Принтер       | 192.168.0.50    | Мрежов принтер          |

### 3.5. Основни настройки за сигурност

За осигуряване на базова сигурност в мрежата се въвеждат следните мерки:

- Пароли за рутера и превключвателя: Настройте администраторска парола за достъп до рутера и превключвателя.
- Филтриране на МАС адреси: Позволете само определени устройства (на база МАС адрес) да имат достъп до мрежата.
- Зашифрован достъп до интернет: Настройте Wi-Fi сигурност чрез WPA2 или WPA3, ако има безжична точка за достъп.

#### 3.6. Тестване на мрежата

След като мрежата е настроена, е необходимо да се тества свързаността:

- **Ping тестове:** Тествайте връзката между различните устройства в мрежата с командата ping. Например, изпълнете командата ping 192.168.0.1, за да проверите връзката с рутера.
- Проверка на интернет достъп: Проверете дали всички устройства могат да се свържат с интернет.
- Тестване на мрежовия принтер: Изпратете тестова страница до принтера, за да се уверите, че печатането работи.

# 4. Резултати и заключения

В този раздел учениците трябва да обобщят резултатите от техния проект. Нека опишат какви трудности са срещнали и какви решения са приложили. Примерен текст:

След завършване на проекта, всички устройства са свързани успешно и достъпът до интернет е проверен. Мрежовата топология работи ефективно, а сървърът и принтерът са достъпни за всички работни станции. Основните мерки за сигурност са приложени и мрежата функционира стабилно.

# 5. Презентация на проекта

Учениците ще подготвят кратка презентация, в която ще обяснят:

- Как са проектирали мрежата и защо са избрали тази топология.
- Как са разпределили IP адресите и защо са избрали определени мрежови устройства.
- Какви мерки за сигурност са приложили и как са тествали мрежата.

### 6. Заключение

В заключение учениците трябва да отразят какво са научили от този проект и как тези знания могат да се прилагат в реалния живот. Например:

Проектът ми помогна да разбера как функционират мрежите и как различните устройства си взаимодействат. Научих се да конфигурирам IP адреси, да избирам мрежови компоненти и да прилагам основни мерки за сигурност. Това е основа за подълбоко изучаване на компютърните мрежи и сигурността.

# Приложения

- Приложение 1: Графична схема на мрежовата топология.
- Приложение 2: екранни снимки от резултатите.

# Критерии за оценяване

| Критерий                           | Точки |
|------------------------------------|-------|
| Качество на документацията         | 20    |
| Прецизност на мрежовата схема      | 20    |
| Техническа коректност              | 30    |
| Тестване и диагностика             | 20    |
| Презентация и разбиране на проекта | 10    |